Go into online giving from the parish website or click: https://www.osvhub.com/sclparish/giving/funds and sign in.

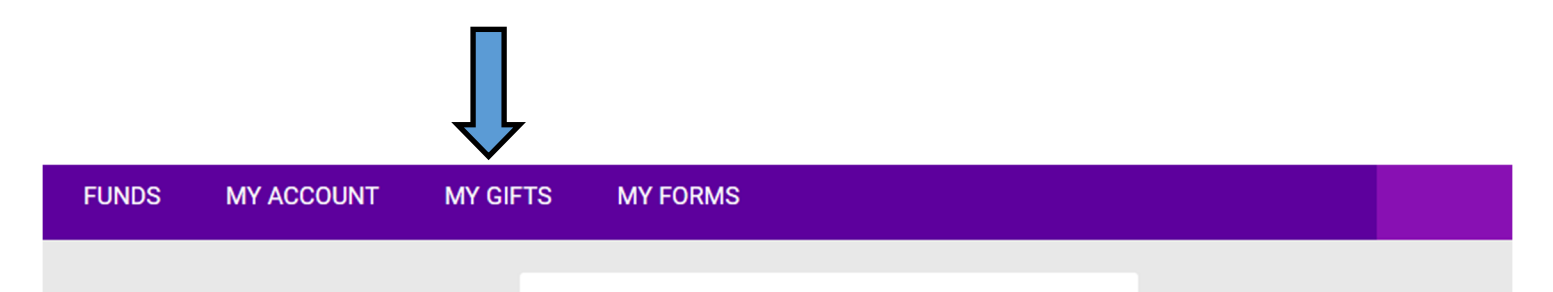

## Under Upcoming Gifts go to the far right—click on the three dots (by arrow below)

|                                 | Ο                      | Offertory-General Fun            | d                            |          |   |
|---------------------------------|------------------------|----------------------------------|------------------------------|----------|---|
| <ul> <li>Vpcoming Gi</li> </ul> | fts                    |                                  |                              | ADD GIFT |   |
| Scheduled Date                  | Fund                   | Туре                             | Payment                      | Amount   |   |
| 10/15/2023                      | Offertory-General Fund | Monthly                          | Checking   0904              | \$100.00 | : |
| <ul> <li>Transaction</li> </ul> | History                |                                  |                              |          | C |
|                                 | Click on U<br>Gift     | pdate<br>Updat<br>Pause<br>Cance | te Gift<br>e Gift<br>el Gift |          |   |

|                                                                    | Update Gift                                |  |
|--------------------------------------------------------------------|--------------------------------------------|--|
|                                                                    | Gift Amount \$ 100.00                      |  |
|                                                                    | Frequency<br>Monthly                       |  |
|                                                                    | Start Date 10/15/2023                      |  |
| You'll get this pop up. Fill it in and                             | Payment Method Checking   0904             |  |
|                                                                    | Notes                                      |  |
|                                                                    | Notes<br>//                                |  |
|                                                                    | CANCEL UPDATE GIFT                         |  |
| i Success<br>Successfully up<br>of \$150.00 to for<br>General Fund | ×<br>pdated Monthly gift<br>und Offertory- |  |

## SPECIAL NOTE:

If your gift has been suspended due to an invalid account or credit card, please update the gift and then click on 3 dots and select "Resume Gift", which will be an option specific to suspended gifts.